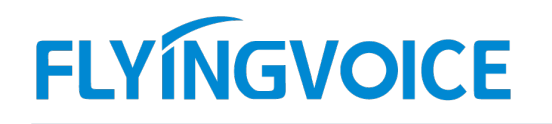

# 如何在飞音话机上抓包?

当话机出现注册类问题,如注册失败。呼叫类问题,如呼叫失败以及其他异常情况时都可以通过抓取网络报文的方 式收集故障信息。

适用机型:所有话机

### 1、登录话机的 Web 管理界面

按照如下拓扑图连接话机和电脑,在话机屏幕上找到话机的 IP 地址,用这个 IP 地址登入话机的管理界面。

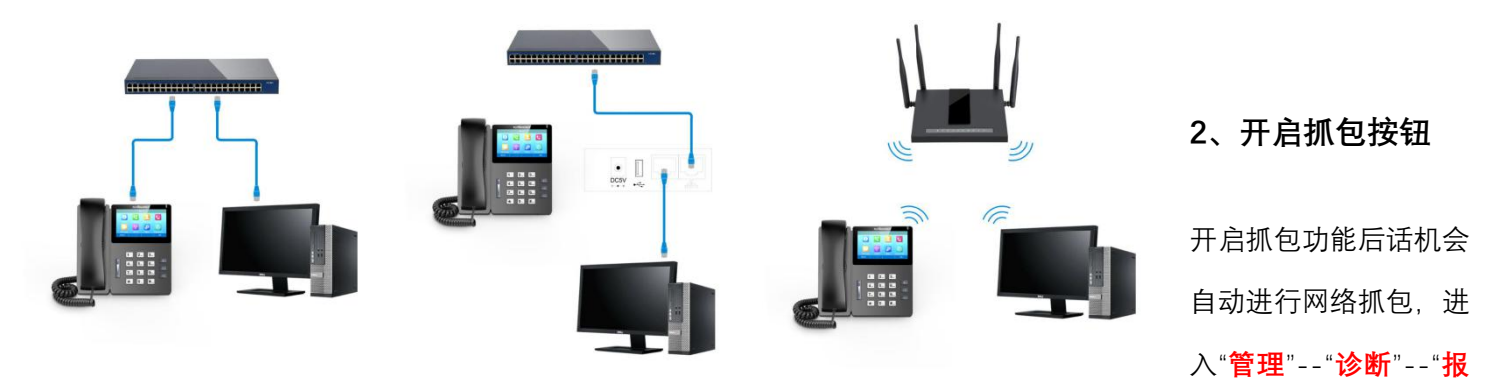

#### **文追踪**",点击"**开始**"按钮。

| 状态   | 网络          | 无线       | VoIP | 电话 | 管理       |         |    |      |  |
|------|-------------|----------|------|----|----------|---------|----|------|--|
| 管理   | 固件升组        | ष्ठ्र भे | 划任务  | 证书 | 自动更新     | TR069   | 诊断 | 工作模式 |  |
| 报文通  | 踪           |          |      |    |          |         |    |      |  |
| 报文追踪 | <u> </u>    |          |      |    |          |         |    |      |  |
| 追踪接  | ξ           |          |      |    | WAN 🗸    |         |    |      |  |
| 过滤热  |             |          |      |    | ALL Pack | ets     | ~  |      |  |
| 上传报  | 5文便能<br>300 |          |      |    | 禁止▼      |         |    |      |  |
| 投入退  | 三北示         |          |      |    | 开始       | 字止 [1朱仔 |    |      |  |

## 3、操作复现问题

重复话机出现问题的操作,例如注册失败问题,重新在话机注册一遍,呼叫失败问题,重新使用话机进行呼叫。

# 4、保存抓包的结果

0

深圳总部:广东省深圳市南山区桃源街道留仙大道南山智园崇文园区1号楼1801-1802 / 1801-1802, Building 1, Chongwen Park, Nanshan Zhiyuan, Nanshan District, Shenzhen, China 北京分公司:北京市石景山区金安中海财富中心A座401 / Rm 401, Building 1, JinAn Zhonghai Fortune Center, Shijingshan District, Beijing, China

上海分公司:上海市杨浦区隆昌路619号城市概念软件园1幢C108 / Rm C108, City Concept Building 1, Longchang Rd No. 619, Yangpu District, Shanghai, China

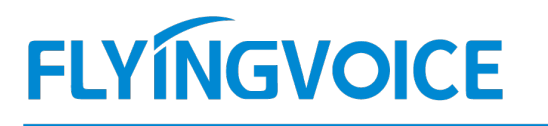

抓包结束,点击"停止",然后点击"保存",报文名称的格式为 trace(xx).cap,将报文保存到电脑之后发给飞音技术支

#### 持工程师分析。

| 报文追踪   |               |
|--------|---------------|
| 追踪接口   | WAN 🗸         |
| 过滤规则   | ALL Packets 🗸 |
| 上传报文使能 | 禁止 🖌          |
| 报文追踪   | 开始停止保存        |

| 版文追踪   |  |
|--------|--|
| 追踪接口   |  |
| 过滤规则   |  |
| 上传报文使能 |  |
| 报文追踪   |  |

| WAN 🗸       |    |
|-------------|----|
| ALL Packets | ~  |
| 禁止 ♥        |    |
| 开始停止        | 保存 |

深圳总部:广东省深圳市南山区桃源街道留仙大道南山智园崇文园区1号楼1801-1802 / 1801-1802, Building 1, Chongwen Park, Nanshan Zhiyuan, Nanshan District, Shenzhen, China 北京分公司:北京市石景山区金安中海财富中心A座401 / Rm 401, Building 1, JinAn Zhonghai Fortune Center, Shijingshan District, Beijing, China 上海分公司:上海市杨浦区隆昌路619号城市概念软件园1幢C108 / Rm C108, City Concept Building 1, Longchang Rd No. 619, Yangpu District, Shanghai, China